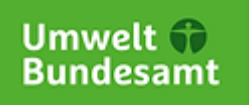

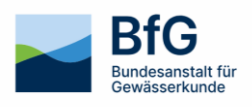

# Marine Environmental Database Application Station Editor

User Guide and ICES Specifications

## Content

| 1 Introduction                      | 3 |
|-------------------------------------|---|
| 2 Requirements for ICES assessment  | 4 |
| 3 Using the station editor          | 4 |
| 4 Further informationen and Contact | 8 |

## 1 Introduction

Using the station editor, data providers responsible for a specific set of project stations can independently edit the metadata for their project stations or create new project stations.

To edit a project station, you must first log in using the MUDAB Log In.

The editor can be accessed directly via this URL: <u>https://geoportal.bafg.de/mudab/index.html#Sta-tionseditor</u>

A search function allows you to search for the project station by name or ID, while the map offers a spatial search. An "Edit" button next to the search bar opens the editor.

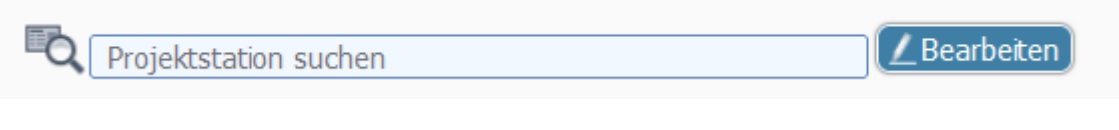

Figure 1: Search and edit a station

A new project station can be added using the "New Project Station" button.

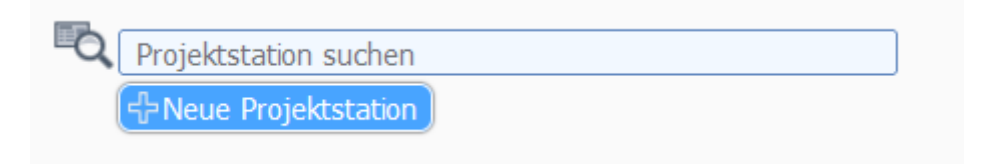

Figure 2: Add a new station

In the research client, the editor for an existing project station can also be opened by selecting the top entry "Project Station" in the selection list at the top left and then clicking the icon at the beginning of each row.

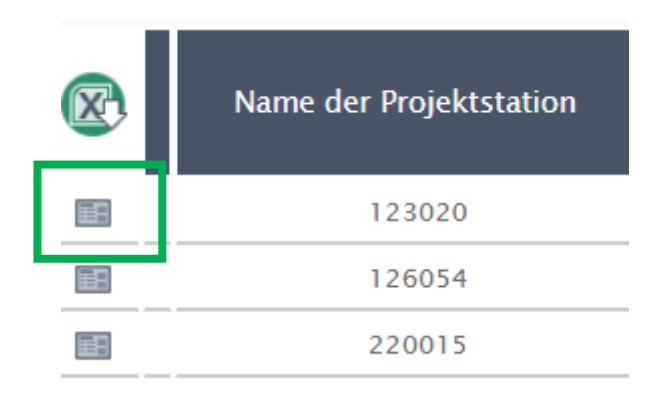

Figure 3: Calling the Editor via the MUDAB Research

The icon at the beginning of each row in the project station view expands to include another icon for the stations assigned to the user currently logged into the MUDAB application. Only these project stations can be edited by the current user.

The following document provides instructions for using the editor and contains general information about the requirements for correct data delivery to ICES.

### 2 Requirements for ICES assessment

At ICES, all project stations are stored in the ICES Station Dictionary and provided with metadata from the MUDAB station editor. ICES always links the measurement data to the project stations via the station name. In addition, the following conditions must be met:

| General Station Metadata                                                                  | Geographic Location                                                           | Monitoring Purposes                                                                                                    |
|-------------------------------------------------------------------------------------------|-------------------------------------------------------------------------------|----------------------------------------------------------------------------------------------------|
| Project station name in Station<br>Dictionary matches station name<br>in data delivery    | Measuring station is within<br>the range of the associated<br>project station | Project station is marked as<br>"temporal monitoring"                                                                  |
| Project stations and sampled<br>measuring stations are the re-<br>sponsibility of Germany | OSPAR and HELCOM assign-<br>ment fits with North/Baltic<br>Sea location       | Data types (= measured pa-<br>rameters) match measured<br>data                                                         |
| Supplied measurement data fit<br>into the validity years of the pro-<br>ject station      |                                                                               | Correct assignment/use of<br>the OSPAR/AMAP monitoring<br>programs with the supplied<br>data (JMP, CEMP, MMP,<br>AMAP) |

Table 1: ICES-Requirements

This information can be entered independently and individually in the MUDAB station editor. The following explains the attributes in the editor and their connection to the table above in more detail.

## 3 Using the station editor

The information in the station editor is divided into thematic categories. General station data can be entered initially. The other tabs concern, for example, the measured data types/compartments or observation purposes. All attributes marked with a star (\*) are transferred to the ICES Station Dictionary and are reflected in the table above.

#### **General Station Metadata:**

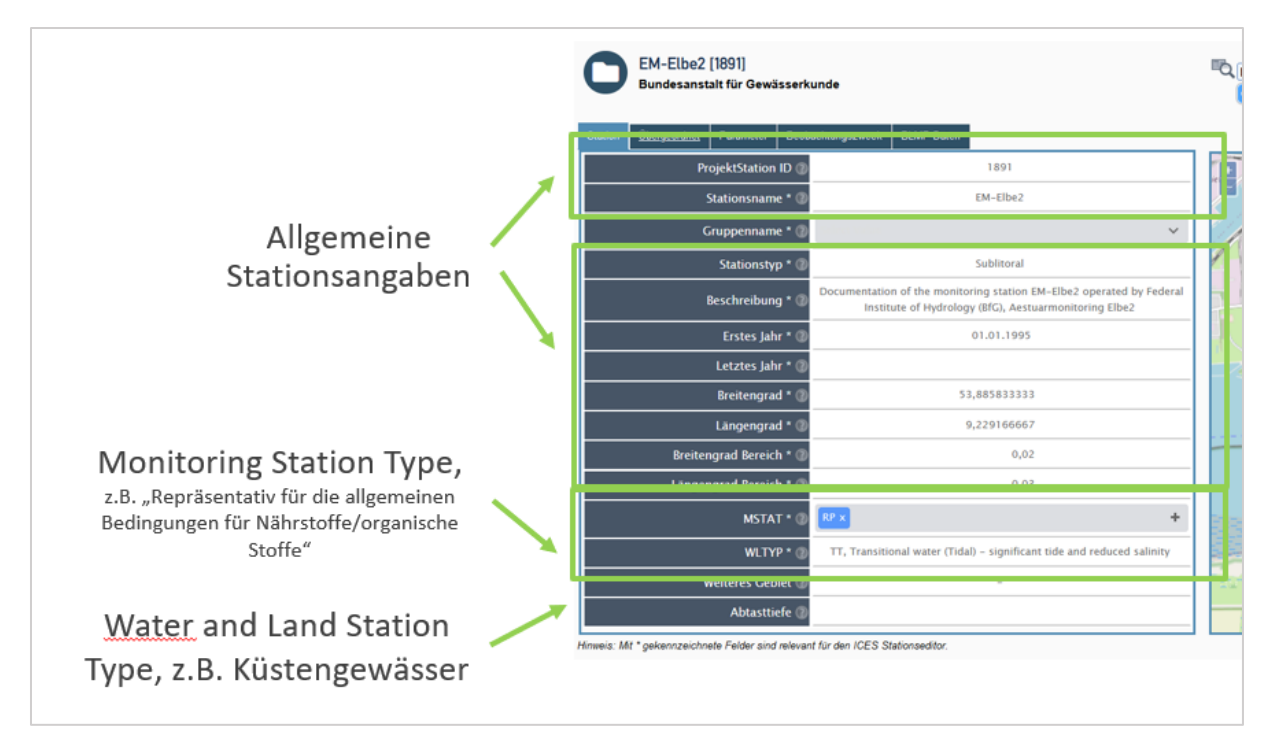

Figure 4: Entering general station metadata

#### **Other Data:**

| Verantwortliches Institut ist<br>nicht Teil der<br>Assessmentprüfung → Auch | EM-Elbe2 [1891]<br>Bundesanstalt für Gewässerkunde                           |                                                               |  |
|-----------------------------------------------------------------------------|------------------------------------------------------------------------------|---------------------------------------------------------------|--|
| andere Institute dürfen eine<br>Projektstation anfahren                     | Station Überneordnet Parameter Beobachtur<br>Verantwortliches Institut * (7) | noszweck – BLMP Daten<br>BFG, Bundesanstalt für Gewässerkunde |  |
|                                                                             | Messende Institute 🖉 📴                                                       | G x +                                                         |  |
|                                                                             | Organisation * 🕖                                                             | OSPAR                                                         |  |
|                                                                             | Region * 🕖                                                                   | Nordsee                                                       |  |
|                                                                             | Regionaler Gewässername 🕖                                                    | -                                                             |  |
|                                                                             | Gewässerkategorie 🕧                                                          | TW                                                            |  |
|                                                                             | Projekt 🕖                                                                    | BLMP+                                                         |  |
|                                                                             | Bestandteil des ICES Station Dictionary                                      |                                                               |  |
| Wird zentral befüllt                                                        | Wasserkörper 🛞                                                               | DESH_T1.5000.01                                               |  |
|                                                                             | Hinnels: Mt * gekennzeichnete Felder sind relevant für d                     | den ICES Stationseditor.                                      |  |

Figure 5: Entering other data

#### Paramete/Data types:

In this area, the individual compartments can be specified. A check mark should be placed everywhere for which the corresponding parameters are measured. The table below the figure shows how the corresponding attributes are stored at ICES.

|                                                | Verschiedene Parameter ( |
|------------------------------------------------|--------------------------|
| Alle Datentypen * 🕐                            |                          |
| Phytobenthos Daten * 🕖                         | 0                        |
| Phytoplankton Daten * 🕖                        |                          |
| Zoobenthos Daten * 🕖                           |                          |
| Zooplankton Daten * 🕖                          |                          |
|                                                | Biota Dater              |
| Alle Biota Daten * 🕖                           | 0                        |
| Biologische Effekte Parameterin Biota * 🕐      | 0                        |
| Parameter Schadstoffe in Biota * 🕖             |                          |
| Fischkrankheiten * 🕐                           | D                        |
| Fisch Biota 🕖                                  | 0                        |
| Muscheln Biota 🕖                               | 0                        |
|                                                | Wasserdaten              |
| Alle Wasserdaten 🕜                             |                          |
| Biologische Effekte Parameter im<br>Wasser 🕐   |                          |
| Parameter Schadstoffe im Wasser (2)            |                          |
| Nährstoffe im Wasser 🕧                         |                          |
| Chemische Parameter Eutrophierung<br>Effekte   |                          |
|                                                | Sediment Daten           |
| Alle Sedimentdaten (2)                         | 0                        |
| Biologische Effekte Parameter im<br>Sediment 🕐 | 0                        |
| Parameter Schadstoffe im Sediment              |                          |

Figure 6: Entering data for parameters/data types

Table 2: ICES Data Types

| ICES Data Types                                    | Related fields in the MUDAB station editor,<br>PARAMETER tab |
|----------------------------------------------------|--------------------------------------------------------------|
| <b>BIOLOGICAL EFFECTS IN BIOTA</b>                 | BIOLOGISCHE EFFEKTE PARAMETER BIOTA                          |
| <b>BIOLOGICAL EFFECTS IN SEDIMENT</b>              | BIOLOGISCHE EFFEKTE PARAMETER SEDI-<br>MENT                  |
| <b>BIOLOGICAL EFFECTS IN WATER</b>                 | BIOLOGISCHE EFFEKTE PARAMETER WASSER                         |
| CONTAMINANTS/HAZARDOUS SUB-<br>STANCES IN BIOTA    | PARAMETER SCHADSTOFFE BIOTA                                  |
| CONTAMINANTS/HAZARDOUS SUB-<br>STANCES IN SEDIMENT | PARAMETER SCHADSTOFFE SEDIMENT                               |
| CONTAMINANTS/HAZARDOUS SUB-<br>STANCES IN WATER    | PARAMETER SCHADSTOFFE WASSER                                 |
| DISEASE IN BIOTA                                   | FISCHKRANKHEITEN                                             |
| EUTROPHICATION EFFECTS                             | CHEMISCHE PARAMETER EUTROPHIERUNG<br>EFFEKTE                 |
| NUTRIENTS IN WATER                                 | NÄHRSTOFFE WASSER                                            |
| PHYTOBENTHOS                                       | PHYTOBENTHOS DATEN                                           |
| PHYTOPLANKTON                                      | PHYTOPLANKTON DATEN                                          |
| ZOOPLANKTON                                        | ZOOPLANKTON DATEN                                            |
| ZOOBENTHOS                                         | ZOOBENTHOS DATEN                                             |

#### **Observation purpose:**

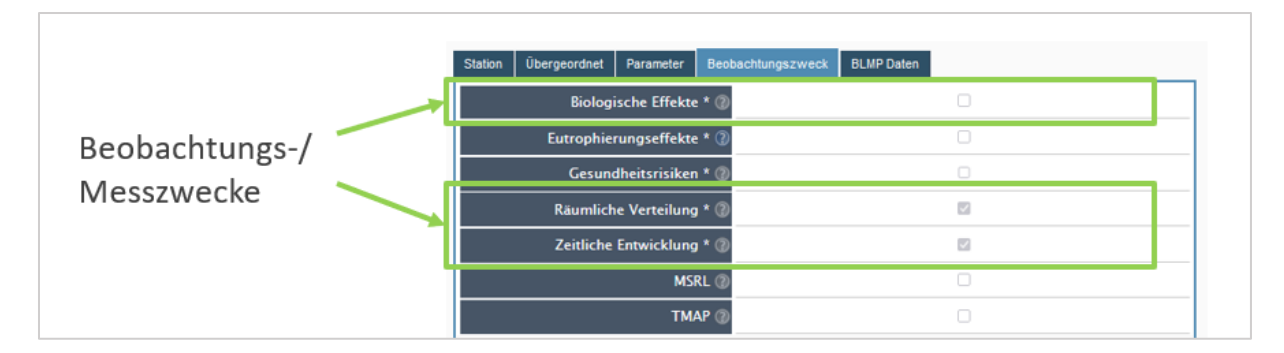

Figure 7: Entering data of observation purposes

The information in the tab BLMP data is not transmitted to ICES and is only stored in the MUDAB.

## 4 Further informationen and Contact

The MUDAB team will send out an annual reminder email about the MUDAB upload for ICES data delivery (each summer). This email will also include a reminder to update the station editor.

For questions or suggestions about MUDAB and the MUDAB application, please contact us at any time:

#### Dr. Sven-Henrik Kleber, MSc

Referat M4 "Geoinformation, Fernerkundung und GRDC" Bundesanstalt für Gewässerkunde Am Mainzer Tor 1 D - 56068 Koblenz Tel.: +49 (0)261 1306 5995 Fax: +49 (0)261 1306 5609 E-Mail: kleber@bafg.de